Subscription and Renewal of Subscription on CEFC website:

1. Go to our website: <u>https://www.cefc.com.hk/china-perspectives/subscribe</u>, then click "Subscribe" on the middle of the page.

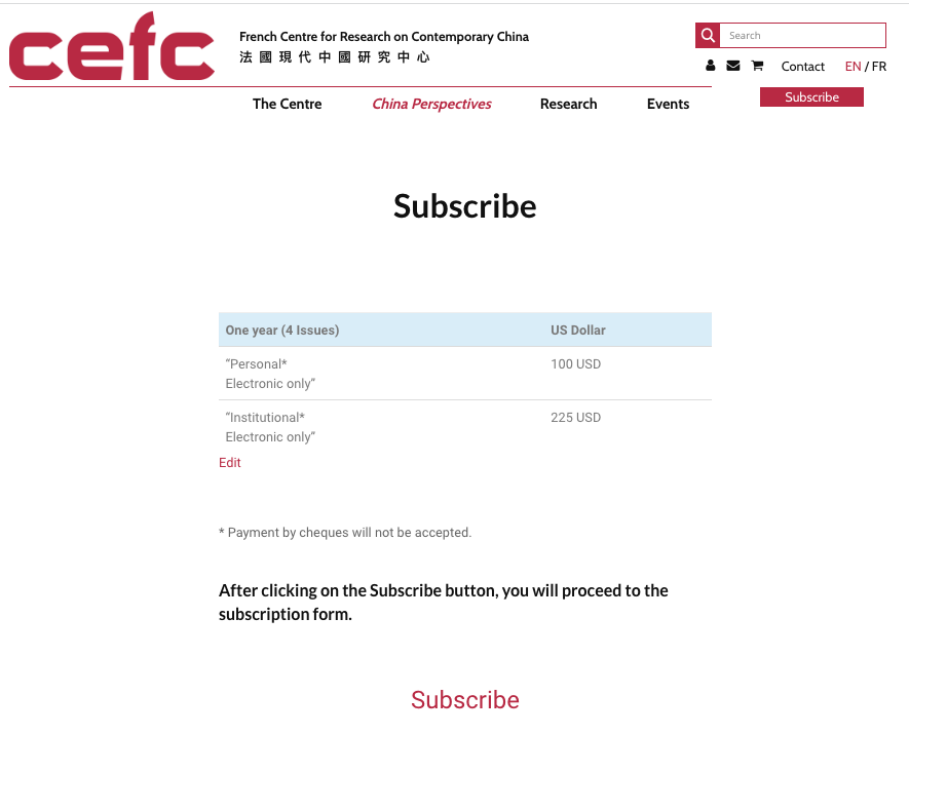

Please do not hesitate to consult our instruction guide.

2. Confirm the selection.

| cefc                                           | French Centre for Research on Contemporary China<br>法國現代中國研究中心                 |                                                                                                    |                                                        | Search                       |  |          |   |
|------------------------------------------------|--------------------------------------------------------------------------------|----------------------------------------------------------------------------------------------------|--------------------------------------------------------|------------------------------|--|----------|---|
|                                                | The Centre                                                                     | China Perspectives                                                                                            | Research                                               | Events                       |  | Subscrib | e |
|                                                |                                                                                | Subscrib                                                                                                    | е                                                      |                              |  |          |   |
| On<br>"Pe<br>Ele<br>Ele<br>Ele<br>Edit<br>* Pa | Your selections<br>(CEFC will provide<br>printed version w<br>More information | On :<br>One Year (4 Issues)<br>e only the digital copy of the<br>ill be sent.)<br>on our Terms and Condition. | selected articles, no                                  | ,<br>,                       |  |          |   |
| Aft<br>sub<br>bas                              | er clicking on the<br>oscription form. P<br>sed on the shippir                 | e Subscribe button, you<br>lease note that you m<br>ng location (except for                                   | u will proceed t<br>ust select the c<br>electronic con | to the<br>currency<br>tent). |  |          |   |
|                                                |                                                                                | Subscribe                                                                                                    |                                                        |                              |  |          |   |

Choose the duration (1 year) and the type of subscription
 Institutional or Personal, CEFC only offers subscription to the e-archive of the journal
 Press "Add to Cart" after the selection.

| col       | French Centre for R                 | French Centre for Research on Contemporary China |           |          |        | Q Search  |         |  |  |
|-----------|-------------------------------------|--------------------------------------------------|-----------|----------|--------|-----------|---------|--|--|
| LEIU      | 法 國 現 代 中 圖                         | 1 研 究 中 心                                        |           | <b>4</b> |        | Contact   | EN / FR |  |  |
|           | The Centre                          | China Perspectives                               | Research  | Events   |        | Subscribe | 2       |  |  |
| Home / U  | Uncategorized / Subscription in USD |                                                  |           |          |        |           |         |  |  |
|           | Subse                               | cription in U                                    | ISD       |          |        |           |         |  |  |
|           | Duration                            |                                                  |           |          |        |           |         |  |  |
|           | Choose an op                        | tion                                             |           |          |        |           |         |  |  |
|           | Subscription                        | type                                             |           |          |        |           |         |  |  |
|           | Choose an op                        | tion                                             |           |          |        |           |         |  |  |
|           |                                     |                                                  |           |          |        |           |         |  |  |
| cef       | French Centre for Re<br>法國現代中國      | search on Contemporary Chir<br>研究中心              | na        | Q<br>4 1 | Search | Contact   | EN / FR |  |  |
|           | The Centre                          | China Perspectives                               | Research  | Events   |        | Subscribe |         |  |  |
| Home / Un | categorized / Subscription in USD   |                                                  |           |          |        |           |         |  |  |
|           | C L                                 |                                                  | <b>CD</b> |          |        |           |         |  |  |
|           | Subsc                               | ription in U                                     | SD        |          |        |           |         |  |  |
|           | Duration                            |                                                  |           |          |        |           |         |  |  |
|           | 1 year                              |                                                  |           |          |        |           |         |  |  |
|           | Subscription ty                     | rpe                                              |           |          |        |           |         |  |  |
|           | Institutional                       |                                                  |           |          |        |           |         |  |  |
|           | 🗶 Clear select                      | ion                                              |           |          |        |           |         |  |  |
|           | 225.00                              |                                                  |           |          |        |           |         |  |  |
|           | 1 AD                                | D TO CART                                        |           |          |        |           |         |  |  |

4. Check the information in the cart, if correct, press "Proceed to checkout"

| cef | C | French Centre for Research on Contemporary China<br>法 國 現 代 中 國 研 究 中 心         |                 |             | Q Search<br>▲ ☑ 〒 Contact E |           |  |  |
|-----|---|---------------------------------------------------------------------------------|-----------------|-------------|-----------------------------|-----------|--|--|
|     |   | The Centre Chir                                                                 | na Perspectives | Research    | Events                      | Subscribe |  |  |
|     |   |                                                                                 | Cart            |             |                             |           |  |  |
|     |   | Product                                                                         | Price           | Quantity    | Total                       |           |  |  |
|     | × | Subscription in USD<br>Duration: 1 year<br>Subscription type: Institutiona<br>I | USD 225.00      | 1           | USD 225.00                  |           |  |  |
|     |   |                                                                                 |                 | UPDATE CART | PROCEED TO CHECKOUT         |           |  |  |

5. Complete the subscription form. If you have an account at CEFC website, please click "click here to login" and verify the details on the form.

| Checkout                                |  |
|-----------------------------------------|--|
| Returning customer? Click here to login |  |

If you don't have an account at CEFC website, please complete the form. You will enter your email address, "account name" and "password", the account will then be created.

Then, please complete the form according to the instructions.

**Billing details** 

| First name * Last name *            |                                                |
|-------------------------------------|------------------------------------------------|
|                                     | Order notes (optional)                         |
| Henry Wu                            | Notes about your order, e.g. special potes for |
| Company name (optional)             | delivery.                                      |
| Country *                           |                                                |
| Hong Kong 🔹                         |                                                |
| Street address *                    |                                                |
| Rm. 3029, Academic Building         | ]                                              |
| The Hong Kong University of Science |                                                |
| Town / District *                   |                                                |
| Clear Water Bay                     |                                                |
| Region *                            |                                                |
| Kowloon •                           |                                                |
| Postcode / ZIP (optional)           |                                                |
|                                     |                                                |
| Phone (optional)                    |                                                |
|                                     |                                                |
| Email address *                     |                                                |
| cefc@cefc.com.hk                    |                                                |

## Checkout

6. Confirm the order, remember to check the last box before clicking "Place Order" Your order

| Product                                                                        | Total             |  |  |  |  |
|--------------------------------------------------------------------------------|-------------------|--|--|--|--|
| Subscription in USD ×1<br>Duration: 1 year<br>Subscription type: Institutional | USD 225.00        |  |  |  |  |
| Subtotal                                                                       | USD 225.00        |  |  |  |  |
| Shipping                                                                       | Shipping included |  |  |  |  |
| Total                                                                          | USD 225.00        |  |  |  |  |
|                                                                                |                   |  |  |  |  |
| PayZen 😂 🗖 VISA                                                                |                   |  |  |  |  |
| Pay via secured PayZen platform.                                               |                   |  |  |  |  |
|                                                                                |                   |  |  |  |  |
| I have read and agree to the website terms and conditions *                    |                   |  |  |  |  |
| PLACE ORDER                                                                    |                   |  |  |  |  |

7. You will be then diverted to the page of payment. Please fill up the payment form with your credit card.

| < Cancel and return to shop                                                                                                    |                                                                    |                            | Select your language : EN   |
|----------------------------------------------------------------------------------------------------|--------------------------------------------------------------------|----------------------------|-----------------------------|
| PayZen                                                                                                    | Secure payment                                                     |                            | Information for the payment |
| https://www.ce                                                                                                    | fc.com.hk                                                          | Card number<br>Expiry date | month v year v              |
| Shop ID :<br>Order reference :                                                                                                 | 93843791<br>100082515                                              | Security code              | Ø (?                        |
| Amount :                                                                                                    | 225.00 USD<br>( 204.60 EUR* )                                      |                            |                             |
| * Equivalent value, for information purposes<br>The address of this payment gateway pre<br>are on a secure site and you can sa | fixed with https indicates that you<br>fely pay for your purchase. |                            | ID Check                    |

- 8. You may be required to pass the 3D-secured system by entering a code sent by the bank to your mobile phone or email account. Please follow the instructions of your bank.
- 9. The order process is completed. CEFC will get back to you asap after receiving your order and your payment.